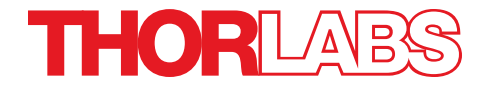

MCM3000 Series 3-Axis Controller

**User Guide** 

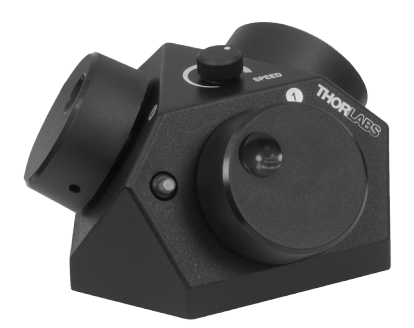

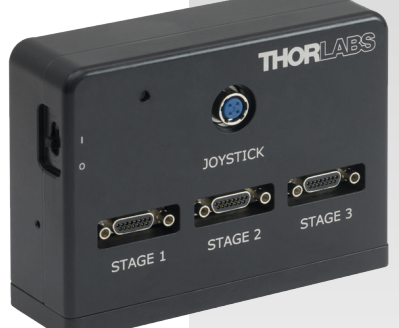

Copyright © July 26, 2019 Thorlabs, Inc. All rights reserved.

Information in this document is subject to change without notice. The software described in this document is furnished under a license agreement or nondisclosure agreement. The software may be used or copied only in accordance with the terms of those agreements. No part of this publication may be reproduced, stored in a retrieval system, or transmitted in any form or any means electronic or mechanical, including photocopying and recording for any purpose other than the purchaser's personal use without the written permission of Thorlabs, Inc.

Thorlabs, Inc. 108 Powers Court Sterling, VA 20166 703-651-1700

# **Table of Contents**

| Chapter | 1 Wa         | arning Symbols and Definitions         | 1    |
|---------|--------------|----------------------------------------|------|
| Chapter | 2 Sa         | fety                                   | 2    |
| Chapter | 3 De         | scription                              | 3    |
|         | <i>3.1.</i>  | Features at a Glance                   | 3    |
| Chapter | 4 Ge         | tting Started                          | 4    |
|         | 4.1.         | Unpacking and Inspection               | 4    |
|         | 4.2.         | Setting Up MCM3000 Series              | 5    |
|         |              | 4.2.1. Minimum Computer Requirements   | 5    |
|         |              | 4.2.2. Preparation                     | 5    |
| Chapter | 5 So         | ftware                                 | . 9  |
|         | 5.1.         | MCM3000 4.0 Software Installation      | 9    |
|         | 5.2.         | Software Startup                       | . 15 |
|         | 5. <i>3.</i> | MCM3000 GUI (Graphical User Interface) | .18  |
|         |              | 5.3.1. Display Area                    | .18  |
|         |              | 5.3.2. Menu                            | . 19 |
|         | 5.4.         | Firmware                               | .20  |
| Chapter | 6 Ma         | intaining the MCM3000 Series           | . 22 |
|         | 6.1.         | Cleaning                               | 22   |
|         | <i>6.2.</i>  | Troubleshooting                        | .22  |
| Chapter | 7 Sp         | ecifications                           | .24  |
|         | 7.1.         | Controller Specifications              | .24  |
|         | <b>7.2</b> . | Compatible Motor Specifications        | 25   |
| Chapter | 8 Me         | chanical Drawing                       | 26   |
| Chapter | 9 Re         | gulatory                               | . 30 |
| Chapter | 10 TI        | horlabs Worldwide Contacts             | . 31 |

# Chapter 1 Warning Symbols and Definitions

Below is a list of warning symbols you may encounter in this manual or on your device.

| Symbol       | <b>Description</b> Direct Current        |
|--------------|------------------------------------------|
| $\sim$       | Alternating Current                      |
| $\sim$       | Both Direct and Alternating Current      |
| Ţ            | Earth Ground Terminal                    |
| ⊕            | Protective Conductor Terminal            |
| $\downarrow$ | Frame or Chassis Terminal                |
| Ą            | Equipotentiality                         |
| 1            | On (Supply)                              |
| 0            | Off (Supply)                             |
|              | In Position of a Bi-Stable Push Control  |
|              | Out Position of a Bi-Stable Push Control |
| 4            | Caution: Risk of Electric Shock          |
|              | Caution: Hot Surface                     |
|              | Caution: Risk of Danger                  |
|              | Caution: Laser Radiation                 |
|              | Caution: Spinning Blades May Cause Harm  |

# Chapter 2 Safety

All statements regarding safety of operation and technical data in this user guide will only apply when the unit is operated correctly.

Please read the following warnings and cautions carefully before operating the device.

WARNING

DO NOT use the device for anything other than its intended use. If the device is used in a manner not specified by Thorlabs, the protection provided by the equipment may be impaired.

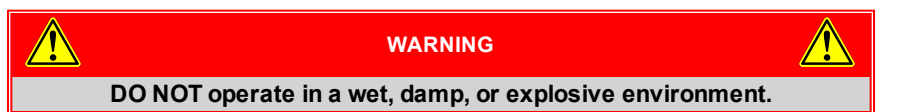

## Chapter 3 Description

The MCM3000 Series 3-Axis Stepper Motor Controller with Encoder feedback consists of a hand-operated knob box and a separate controller box. Each side face of the knob box includes a rotating knob and a push-button switch that are dedicated to a single axis. The push-button switch enables and disables the axis. The switch turns green when the axis is enabled. Disable the axis to preserve a position or prevent accidental movements. A smaller knob on the top face adjusts the amount of translation per rotation of the knob.

Since each MCM3000 Series Controller has three axes, you only need to purchase enough controllers for each of the stages you intend to drive. For example, a Cerna<sup>®</sup> microscope equipped with a ZFM2020 Motorized Focusing Module (which has one axis) and a PLS-XY Translation Stage (two axes) would only require one MCM3001 controller.

The MCM3001 is compatible with motorized Cerna components that have a travel range of 1", such as our Motorized Focusing Modules and Translation Stages for Rigid Stands. For components with a 2" travel range, such as Thorlabs' Translating Platforms, the MCM3002 controller should be used instead. The MCM3003 is compatible with LNR Series Stepper Motor stages without encoders that have a travel range of 2". The software allows you to configure the controller to more than one type of stage. The MCM3002 and MCM3003 controller come with different cables to attach to the stages.

The following table shows the different stages compatible with the MCM3000 Series Controller:

| <mark>ltem Number</mark> | MCM3001                                | MCM3002                       | MCM3003                     |
|--------------------------|----------------------------------------|-------------------------------|-----------------------------|
|                          | Focusing Modules<br>ZEM2020 and        | Microscope Body<br>Translator | Linear Translation<br>Stage |
| Compatible               | ZFM2030                                | MMP-2XY                       | LNR50S(/M)                  |
| Stages                   | Translation Stages<br>for Rigid Stands | Translating Platform          | Stepper Motor               |
|                          | PLS-X and PLS-XY                       | PMP-2XY(/M)                   | DRV014                      |

### 3.1. Features at a Glance

- Designed for Cerna Components with Motorized Travel: Objective Focusing Module, Condenser Focusing Module, Translation Stages for Rigid Stands, and Translating Platform
- Knobs Provide Hand-Operated Control for up to Three Axes
- Option to Disable Each Channel to Prevent Unintended Movements or to Retain a Position
- Adjust Translation Speed via Top-Located Knob

# Chapter 4 Getting Started

### 4.1. Unpacking and Inspection

Open the package, and carefully remove the MCM3000 Series and its accessories. The table lists the standard accessories shipped with the device.

|                                                                       | Quantity |         |         |  |
|-----------------------------------------------------------------------|----------|---------|---------|--|
| Name                                                                  | MCM3001  | MCM3002 | MCM3003 |  |
| 3-Axis Knob Box                                                       | 1        | 1       | 1       |  |
| 3-Axis Controller Box                                                 | 1        | 1       | 1       |  |
| Joystick Controller Cable (3m)                                        | 1        | 1       | 1       |  |
| Hex Stand Off                                                         | -        | 12      | 6       |  |
| M6 x 12 mm SHCS                                                       | 2        | 2       | 2       |  |
| 1/4"-20 X 1/2" SHCS                                                   | 2        | 2       | 2       |  |
| 24V 90W AC/DC Power Supply                                            | 1        | 1       | 1       |  |
| Power Cord                                                            | 1        | 1       | 1       |  |
| USB Male A to Male B (RoHS Complaint)                                 | 1        | 1       | 1       |  |
| Adapter Cable for 2" Cerna Stages<br>(Component Item # MCM3000-CAB1)  | -        | 3       | -       |  |
| Adapter Cable for Non-Cerna Stages<br>(Component Item # MCM3000-CAB2) | -        | -       | 3       |  |
| MCM3000 Software CD                                                   | 1        | 1       | 1       |  |

Inspect the device and its accessories for any missing parts or damage. If there is any problem, please contact our nearest office (see *Thorlabs Worldwide Contacts Chapter on Page 31* for details).

### 4.2. Setting Up MCM3000 Series

### 4.2.1. Minimum Computer Requirements

| Operating System | Windows 7 or 10, 64 Bit                    |  |  |
|------------------|--------------------------------------------|--|--|
| Driver           | MCM3000.inf                                |  |  |
| Other Seftware   | Visual C++ Redistributable Package (2012), |  |  |
| Other Software   | Microsoft .NET 4.5.2 or later              |  |  |

#### 4.2.2. Preparation

We recommend you to mount the 3-Axis Controller Box on an optical table or breadboard using the two included screws (M6 for metric, 1/4"-20x1/2" for imperial). This prevents any damage to the Controller Box from an accidental fall.

1. Use the Joystick Controller cable to connect the 3-Axis Controller Box to the 3-Axis Knob Box.

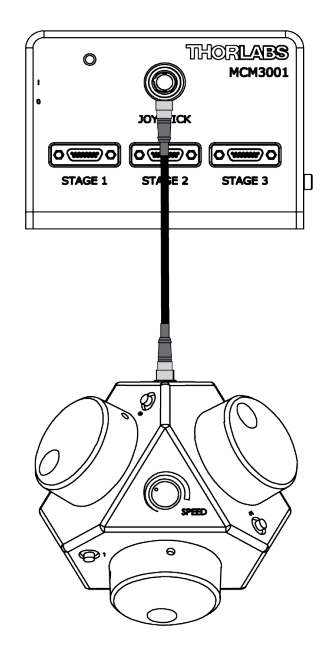

Figure 4–1 Connecting the Controller Box to the Knob Box

**2.** Use the USB cable to connect the 3-Axis Controller Box to the computer.

**Note:** This step is optional. Connect the USB port only if you want to use the software to control the position of the stages. The 3-Axis Knob Box or the software can control the position of the stages. You can move the stage manually even after connecting the USB port to the computer.

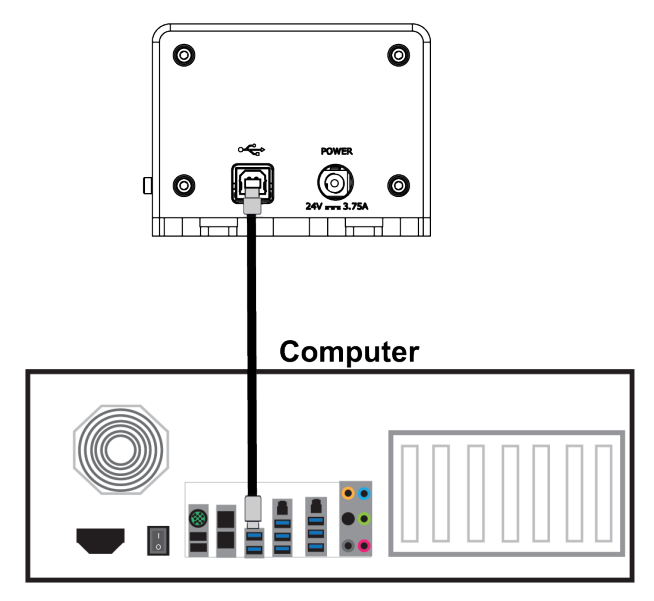

#### Figure 4–2 Connecting the Controller Box to the Computer

- **3.** Connect one end of the power supply to the 3-Axis Controller Box and the other end to a standard power outlet.
- Connect the cables from the required stages to the 3-Axis Controller Box.

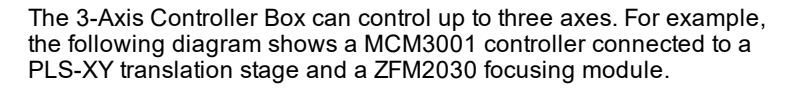

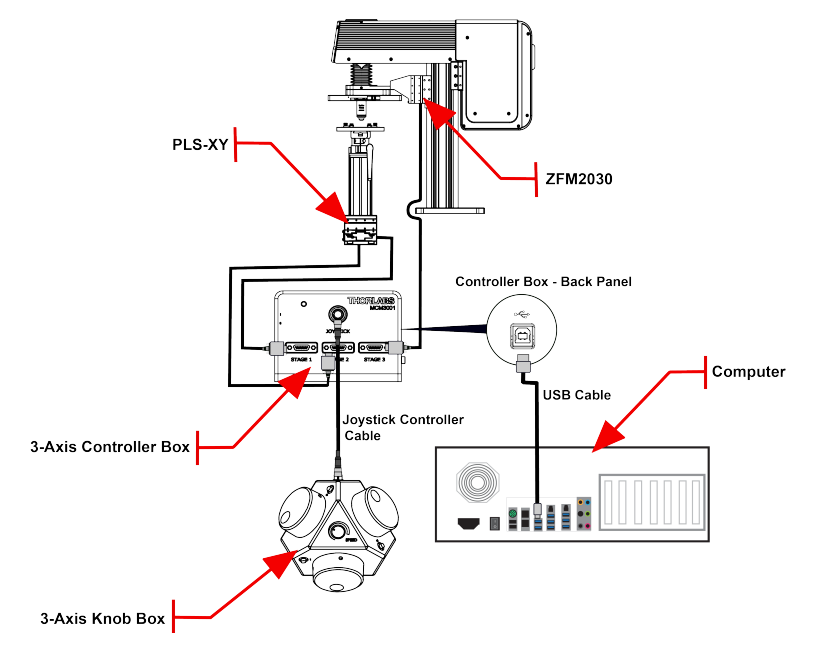

Figure 4–3 Connecting the Controller Box to Different Stages

**Note:** The MCM3002/MCM3003 controller is shipped with adapter cables to connect the device to the stages (as shown in the diagram below).

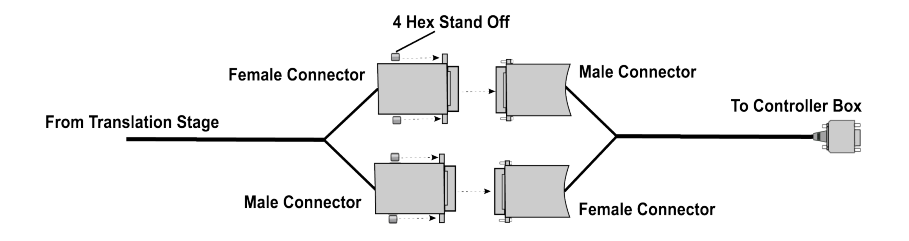

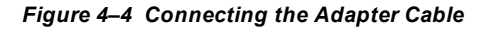

**5.** Slide the Power switch on the 3-Axis Controller Box to the On position.

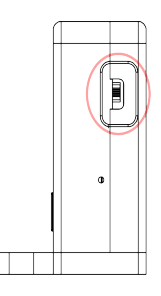

#### Figure 4–5 Power Switch on the 3-Axis Controller Box

- If you do not want to control the stages via USB, go to Step 8. To control the stages via USB, install the required software/driver on your computer as described in the *Software Chapter on page 9*.
- 7. Open the MCM3000 software, and configure the axes (see page 15).
- Adjust the position of the required stage. Use the software or the 3-Axis Knob Box to adjust the position of the stage.

To adjust the position using the software:

- a. On the *MCM3000 Control* window, enter the value for the respective axis in the text box corresponding to X/Y/Z. Click *Go*.
- Enter a value for the Slide Step Size in the text box. By default, this value is set to 0.01 mm. Select Coarse/Fine option to determine the slider step type.
- Use the mouse wheel or ± buttons to change the X/Y/Z position.

#### See Display Area on page 18 for details.

Press the Control Knob Deactivation Button on the 3-Axis Knob box to disable/enable the movement of the stage. The switch preserves the position and prevents accidental movement. To adjust the speed of the axes on the 3-Axis Knob Box, turn the Speed Control knob on the top face of the Knob Box.

**Note:** The Speed Control knob (on top of 3-Axis Knob Box) adjusts the sensitivity of the 3-Axis Control knobs. The software is not affected by adjustments made to the Speed Control knob.

#### See Mechanical Drawing Chapter on page 26.

# Chapter 5 Software

### 5.1. MCM3000 4.0 Software Installation

The CD includes software for the driver, the SDK, and the application for controlling the MCM3000.

- 1. Insert the MCM3000 Software Installation CD into the computer, and open the 70-0033-4.0 MCM3000 SDK v4.0 folder. Alternatively, download the software from www.thorlabs.com.
- 2. Double click the installer (.exe) application to open the MCM3000 4.0 Setup window. Click Next to continue.

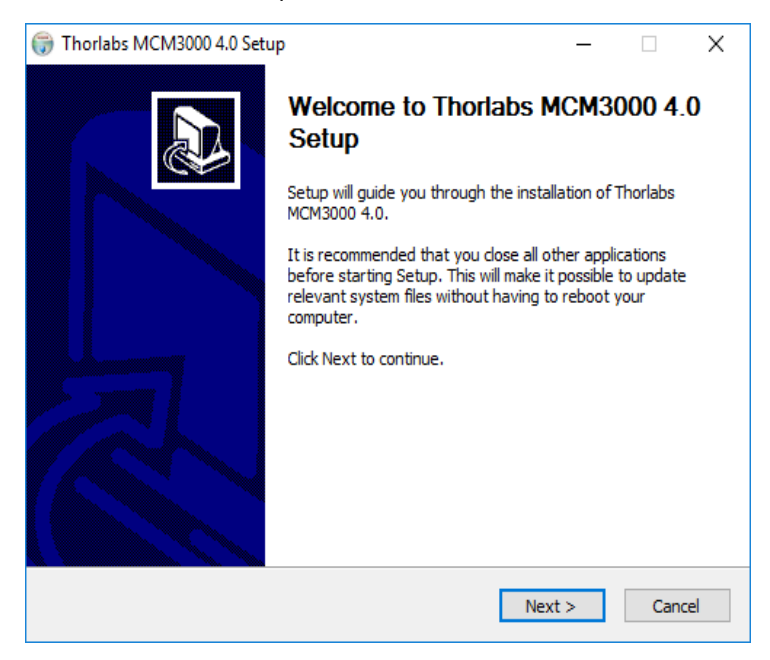

Figure 5–1 Thorlabs MCM3000 4.0 Setup Window

3. In the *Choose Components* window, select *SDK* if you want the software development kit files installed, then click *Next*.

| Thorlabs MCM3000 4.0 Setup – X     Choose Components     Choose which features of Thorlabs MCM3000 4.0 you want to install. |                               |                                                                 |                            |  |  |  |  |  |
|----------------------------------------------------------------------------------------------------|-------------------------------|-----------------------------------------------------------------|----------------------------|--|--|--|--|--|
| Check the components you want<br>install. Click Next to continue.                                                           | to install and uncheck the co | omponents you don'                                              | t want to                  |  |  |  |  |  |
| Select components to install:                                                                                               | Application SDK               | Description<br>Position your<br>over a compo<br>see its descrip | mouse<br>nent to<br>otion, |  |  |  |  |  |
| Space required: 10.5 MB                                                                                                    |                               |                                                                 |                            |  |  |  |  |  |
| ullsoft Install System v3.02.1                                                                                              |                               |                                                                 |                            |  |  |  |  |  |
|                                                                                                    | < Back                        | Next >                                                          | Cancel                     |  |  |  |  |  |

Figure 5–2 Choose Components Window

**4.** In the *Choose Install Location* window, select the destination folder and then click *Install*.

| 🌍 Thorlabs MCM3000 4.0 Setup                                                                                                    | -                     |             | ×     |
|----------------------------------------------------------------------------------------------------|-----------------------|-------------|-------|
| Choose Install Location<br>Choose the folder in which to install Thorlabs MCM3000 4.0.                                                                 |                       |             |       |
| Setup will install Thorlabs MCM3000 4.0 in the following folder. To inst<br>dick Browse and select another folder. Click Install to start the installa | all in a di<br>ition. | fferent fol | lder, |
| Destination Folder                                                                                                    | Bro                   | owse        |       |
| Space required: 10.5 MB<br>Space available: 399.0 GB                                                                                                   |                       |             |       |
| Nullsoft Install System v3.02.1                                                                                                    | stall                 | Car         | ncel  |

Figure 5–3 Thorlabs MCM3000 4.0 Setup Window

5. During installation, the *Device Driver Installation Wizard* will appear. Click *Next* to begin installing the software drivers that some computer devices need in order to work.

| Device Driver Installation Wiza | Device Driver Installation Wizard                                                                                                    |  |  |  |  |  |  |
|---------------------------------|----------------------------------------------------------------------------------------------------|--|--|--|--|--|--|
|                                 | Welcome to the Device Driver<br>Installation Wizard!           This wizard helps you install the software drivers that some<br>computers devices need in order to work. |  |  |  |  |  |  |
|                                 |                                                                                                    |  |  |  |  |  |  |
|                                 | < Back Next > Cancel                                                                                                    |  |  |  |  |  |  |

### Figure 5–4 Device Driver Installation Wizard Window

6. If prompted by Windows Security, select Install.

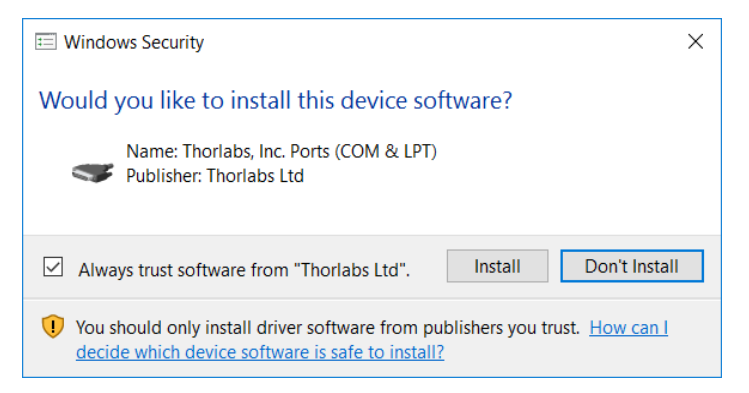

#### Figure 5–5 Windows Security Prompt

7. Once drivers are installed, click *Finish* to continue.

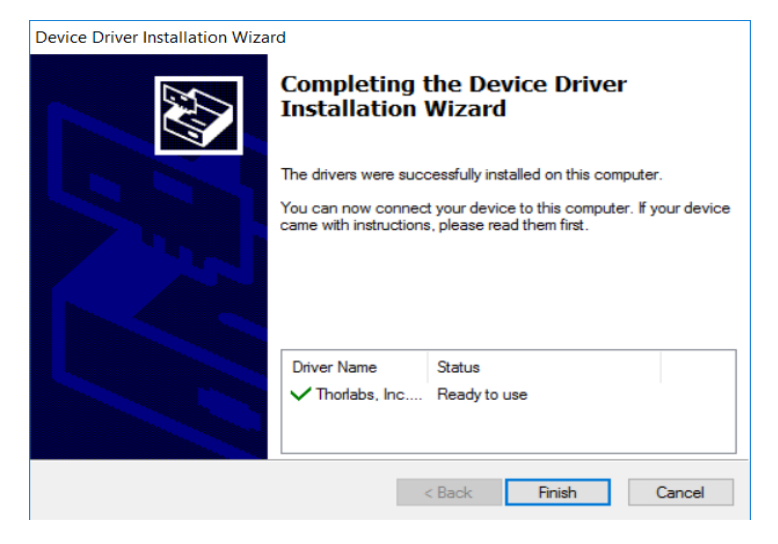

#### Figure 5–6 Device Driver Installation Wizard

**8.** The installer will automatically search your computer for *Microsoft Visual C++ Redistributable (x64) - 11.0.61030.* It will download and install it if it's not found on your computer.

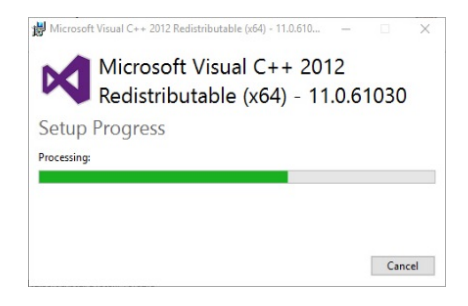

Figure 5–7 Microsoft Visual C++ 2012 Redistributable Window

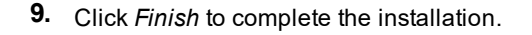

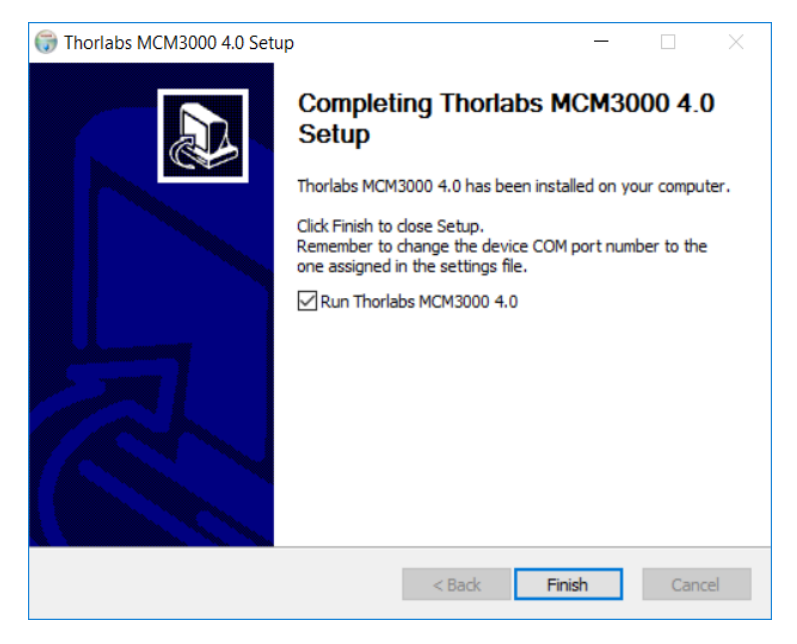

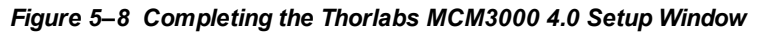

**10.** MCM3000 software installation is now complete and a new Windows shortcut is added to the desktop.

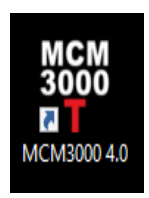

Figure 5–9 MCM3000 Shortcut Icon

**11.** Check *Device Manager>Port(COM&LPT)* on your computer to verify the COM port of MCM3000 driver. Make sure the COM Port Number is set to COM32.

To change the COM Port Number to COM32:

a. Right click on MCM3000 driver, and click on *Properties* to open the *MCM3000 Properties* window.

| 📇 Device Manager                                |                       |  |  | × |  |  |  |
|-------------------------------------------------|-----------------------|--|--|---|--|--|--|
| File Action View Help                           |                       |  |  |   |  |  |  |
| 🗢 🄿 📧 🖾 📓 🗾 晃                                   | 📕 🗙 🖲                 |  |  |   |  |  |  |
| V 🗄 DESKTOP-4HKVT81                             |                       |  |  | ^ |  |  |  |
| > 🛯 Audio inputs and outpu                      | ts                    |  |  |   |  |  |  |
| > 💻 Computer                                    |                       |  |  |   |  |  |  |
| > 👝 Disk drives                                 |                       |  |  |   |  |  |  |
| > 🏣 Display adapters                            |                       |  |  |   |  |  |  |
| > 🛺 Human Interface Device                      | s                     |  |  |   |  |  |  |
| > 📷 IDE ATA/ATAPI controlle                     | rs                    |  |  |   |  |  |  |
| > 🥅 Keyboards                                   |                       |  |  |   |  |  |  |
| > II Mice and other pointing                    | devices               |  |  |   |  |  |  |
| > 🛄 Monitors                                    |                       |  |  |   |  |  |  |
| > 👮 Network adapters                            |                       |  |  |   |  |  |  |
| 🗸 🛱 Ports (COM & LPT)                           |                       |  |  |   |  |  |  |
| Communications Pc                               | ert (COM1)            |  |  |   |  |  |  |
| 🛱 МСМ3000 (СОМ                                  | Undate driver         |  |  |   |  |  |  |
| > 🖃 Print queues                                | bi the training       |  |  |   |  |  |  |
| > Processors                                    | Disable device        |  |  |   |  |  |  |
| > Software devices                              | Uninstall device      |  |  |   |  |  |  |
| > 💐 Sound, video and ga                         | > Sound, video and ga |  |  |   |  |  |  |
| > 🍇 Storage controllers                         | > Storage controllers |  |  |   |  |  |  |
| > 🏣 System devices                              | Properties            |  |  |   |  |  |  |
| <ul> <li>A Hattaneel Castal Due area</li> </ul> |                       |  |  | ~ |  |  |  |
| Opens property sheet for the curren             | t selection.          |  |  |   |  |  |  |

Figure 5–10 Device Manager

b. On the *Port Settings* tab, click *Advanced* to open the *Advanced Settings* window.

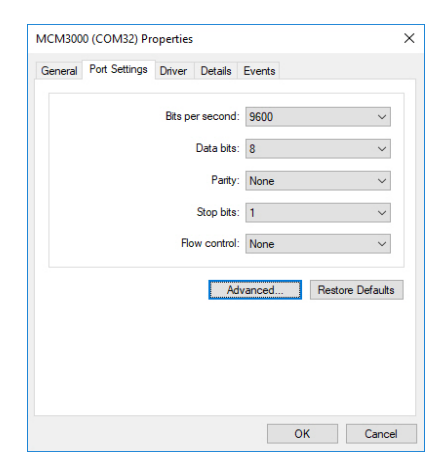

Figure 5–11 MCM3000 (COMx) Properties Window

c. Select COM32 from the drop-down menu next to COM Port Number, and click *OK*.

| Advanced Settings f                                                                                                    | for COM32 |   |  |  |   |           |      | >            | < |
|----------------------------------------------------------------------------------------------------|-----------|---|--|--|---|-----------|------|--------------|---|
| ✓ Use FIFO buffers (requires 16550 compatible UART)<br>Select lower settings to correct connection problems.<br>Select higher settings for faster performance. |           |   |  |  |   |           |      | OK<br>Cancel |   |
| Receive Buffer:                                                                                                    | Low (1)   |   |  |  | ļ | High (14) | (14) | Defaults     |   |
| Transmit Buffer:                                                                                                    | Low (1)   |   |  |  | ļ | High (16) | (16) |              |   |
| COM Port Number:                                                                                                    | COM32     | ~ |  |  |   |           |      |              |   |

Figure 5–12 Advanced Settings Window

12. Slide the Power switch on the Controller Box to Off position, and then switch it on again.

The Com Port Number for MCM3000 must appear as COM32.

**Note:** The COM Port Number changes if you connect the USB cable to a different USB port each time you connect to the computer. You must assign COM32 as the COM Port Number for MCM3000.

### 5.2. Software Startup

The MCM3000 software can control up to three modules. Before opening the software, verify that the unit is powered on. Look for green LED indicator lights on both the knob box and controller box.

1. Double click the *MCM3000*shortcut on the desktop. The *MCM3000 Com Port Selection* window appears.

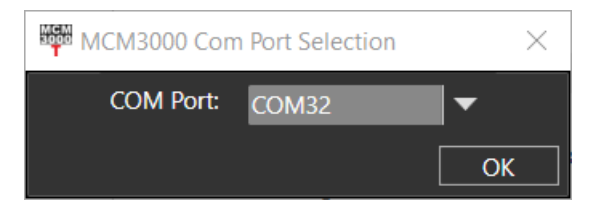

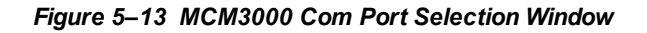

2. Select COM32 from the drop-down menu and click OK.

The *MCM3000 Control* window appears. Before using the software to control the stages, it is necessary to configure the axes for the appropriate motor type. Verify that each stage is connected to the appropriate port depending on the axis of motion it controls.

The *MCM3000 Control* window appears. Before using the software to control the stages, it is necessary to configure the axes for the appropriate motor type. Verify that each stage is connected to the appropriate port depending on the axis of motion it controls.

The following table shows the axes that correspond to the Controller Box Ports:

| Axis | Controller Box Port |  |  |  |  |  |
|------|---------------------|--|--|--|--|--|
| х    | Stage 1             |  |  |  |  |  |
| Y    | Stage 2             |  |  |  |  |  |
| Z    | Stage 3             |  |  |  |  |  |

 In the MCM3000 Control window, click File>Configure Axes to configure the axes to the required stages. The Configure Axes window appears.

| 彈 Cor   | figure Axes                     |   |         |         | — C           | ) X    |
|---------|---------------------------------|---|---------|---------|---------------|--------|
|         | Motor Type                      |   | Min[mm] | Max[mm] | Threshold[mm] | Invert |
| X Axis: | ZFM2020, ZFM2030, PLS-X, PLS-XY | - | -10     | 10      | 2             |        |
| Y Axis: | ZFM2020, ZFM2030, PLS-X, PLS-XY | - | -10     | 10      | 2             |        |
| Z Axis: | ZFM2020, ZFM2030, PLS-X, PLS-XY | - | -2      | 3       | 1             |        |
|         |                                 |   |         |         | ок            | Cancel |

Figure 5–14 Configure Axes Window

|          | CAUTION                                                                                                    |                   |
|----------|----------------------------------------------------------------------------------------------------|-------------------|
| Make sur | e to configure the correct Motor Type to each axis. Fa<br>so may result in damage to the stage due to overtrave | ilure to do<br>I. |
|          |                                                                                                    |                   |

- 1. In the *Configure Axes* window, select the Motor Type for each axis from the drop-down menu.
- Next, define the *Min* and *Max* values. These define the range of positions that can be commanded via the software interface. They will also correspond to the *Min* and *Max* values of the slider in the control window.

**Note:** The 3-axis Knob Box does not observe the limits defined in the software, and instead allows users to adjust the stage position within

the full range of the configured stage's travel. When a stage has reached the absolute limit of its travel, the respective green LED on the Knob Box will blink.

The *Threshold* value exists to prevent accidental commands that are larger than intended. If a movement command exceeds the *Threshold* value, it will prompt a warning message to appear asking to confirm the large stage move.

The Invert checkbox will reverse the sliding axis orientation.

**3.** After entering all the parameters, click *OK* to confirm the settings. They will be saved automatically and do not need to be re-entered each time the software is opened.

## 5.3. MCM3000 GUI (Graphical User Interface)

The MCM3000 GUI consists of the menu and display area.

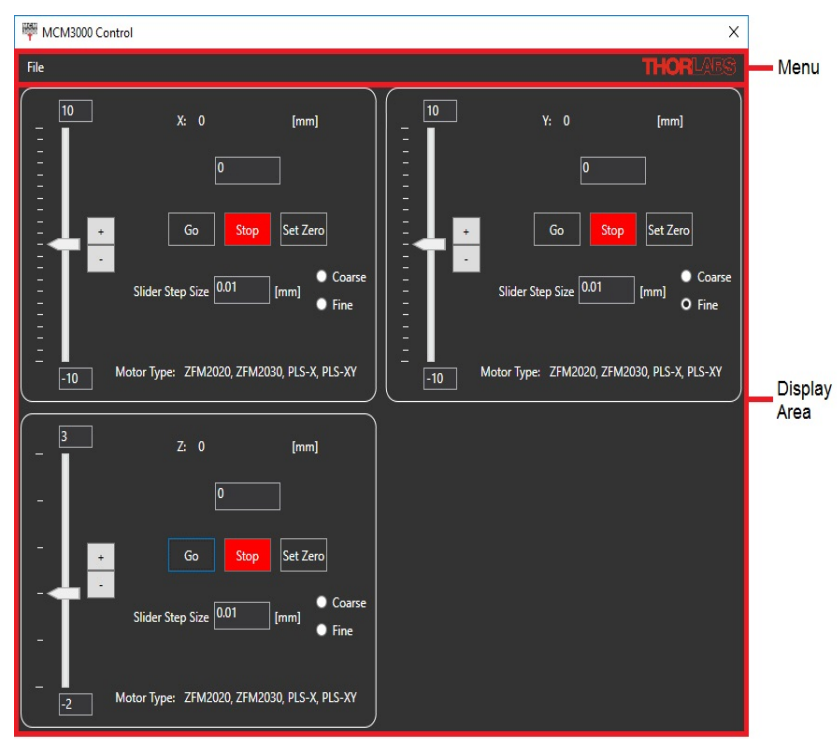

Figure 5–15 MCM3000 Control Window

#### 5.3.1. Display Area

The display area controls the movement of the modules, which are connected to the Controller Box.

- Slider: use the mouse wheel or ± buttons to change the X/Y/Z position. The application does not allow any movement through the software if the current position of the module is outside the slider's limits. You must set a new zero value or set the module within the allowable range of movement. To change the slider's limits, see **Page 16** for details.
- X/Y/Z: enter a value within the respective text box, and click *Go*. The stage will move to this new position as long as it is between the *Min* and *Max* values. Click *Set Zero* to define the current position of the stage as zero. This button does not reset

the position of the stage to its state of minimum displacement. Click *Stop* to stop the module.

- Slider Step Size: defines the increment of travel associated with clicking the plus or minus buttons on the interface. The Coarse adjustment setting is always automatically 10 times larger than the Fine adjustment setting. When either the Coarse or Fine setting is defined, the corresponding value will adjust accordingly.
- **Motor Type:** shows the type of motor configured to the axis via the *Configure Axes* window.

**Note:** The MCM3000 software has a safety feature to prevent large, unintended movements of the stages through the GUI. Accordingly, the software does not allow movement beyond the hardware configured limits presented at the end of the X/Y/Z slider. In addition, if you attempt to move the X/Y/Z position at a distance greater than the threshold value in the *Configure Axes* window, a message appears to request confirmation of the movement.

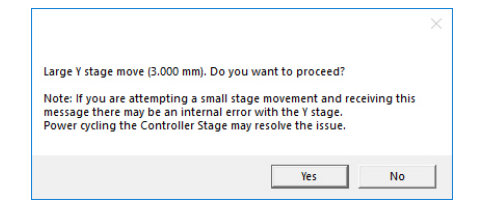

Figure 5–16 Software Warning Message

#### 5.3.2. Menu

The Menu consists of the File menu. Use the File menu to configure the axes to the modules or to exit from the application.

• Click File>Configure Axes to open the Configure Axes window.

See page 16 for a description of the settings.

| 🚏 Cor   | nfigure Axes                    |   |         |         | - 0           | I X    |
|---------|---------------------------------|---|---------|---------|---------------|--------|
|         | Motor Type                      |   | Min[mm] | Max[mm] | Threshold[mm] | Invert |
| X Axis: | ZFM2020, ZFM2030, PLS-X, PLS-XY | • | -10     | 10      | 2             |        |
| Y Axis: | ZFM2020, ZFM2030, PLS-X, PLS-XY | • | -10     | 10      | 2             |        |
| Z Axis: | ZFM2020, ZFM2030, PLS-X, PLS-XY | - | -2      | 3       | 1             |        |
|         |                                 |   |         |         | ок            | ancel  |

#### Figure 5–17 Configure Axes Window

• Click File>Exit to close the MCM3000 Control window.

### 5.4. Firmware

Note: It is only necessary to update the firmware if your device was purchased before 2017. If your device is using the old firmware, it will not run the new software.

- 1. Check that power and USB are connected to the control box. Confirm that the power switch is in the OFF position.
- 2. Locate a small hole under the power switch on the control box.

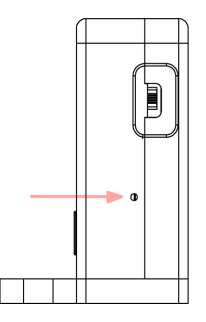

#### Figure 5–18 Location of Reset Button on Controller Box

3. Insert a 1.5 mm (or smaller) allen wrench into the opening until the internal reset button is depressed. Hold down the button by maintaining pressure on the wrench. While holding down the button, flip on the power. A window labeled *CRP DISABLD* should automatically appear showing a single file labeled *firmware.bin*. Release the pressure on the reset button and remove the wrench.

![](_page_22_Picture_9.jpeg)

Figure 5–19 CRP DISABLD window

4. Delete the file. If prompted by Windows, confirm deletion.

![](_page_23_Picture_3.jpeg)

Figure 5–20 Confirm Deletion Window

- 5. Replace it with the *firmware.bin* file found on the installation CD within the folder labeled 70-0012-1.3 MCM3000 Controller Firmware. The latest firmware can also be downloaded from www.thorlabs.com.
- 6. Power cycle the controller box. Firmware installation is complete.

Note: When the reset button is depressed during power-up, the controller box will revert to factory settings (using the original firmware it shipped with). Although there is no way to see which version of the firmware is currently installed, it is easy to verify that the correct version is loaded: if the device is compatible with the latest software, it is using the correct firmware.

# Chapter 6 Maintaining the MCM3000 Series

Protect the MCM3000 Series from adverse weather conditions. The MCM3000 Series is not water resistant.

The unit does not need regular maintenance. If you suspect a problem with the MCM3000 Series, please contact our nearest office (see *Thorlabs Worldwide Contacts Chapter on Page 31* for details) for assistance from an applications engineer.

![](_page_24_Picture_5.jpeg)

### 6.1. Cleaning

Use a damp lint-free cloth to clean the unit.

![](_page_24_Picture_8.jpeg)

### 6.2. Troubleshooting

| Problem                 | Solution                                                                                                    |  |  |
|-------------------------|----------------------------------------------------------------------------------------------------|--|--|
| No device found!        | <ul> <li>-Check the cable connections.</li> <li>-Unplug and replug the power and USB connections.</li> <li>-Check <i>Device Manager&gt;Port (COM &amp; LPT)</i> on your computer. Make sure the COM port for the MCM3000 is set to 32.</li> <li>-Ensure that the firmware is up to date by following the instructions found on <i>page 20</i></li> </ul> |  |  |
| Software Not Responding | -Check the cable connections. If the software is still not responding, please call Thorlabs' Technical Support.                                                                                                    |  |  |

| Problem                                       | Solution                                                                                                    |
|-----------------------------------------------|----------------------------------------------------------------------------------------------------|
| Stage Moving Too Slow                         | -Check the Speed Control knob on the 3-Axis Controller<br>Knob. Software cannot control the speed of the stage.                                                                                               |
| Stage Not Moving                              | -Check if the push-button corresponding to the stage on the 3-Axis Controller Knob has been enabled. This prevents the movement of the stage.                                                                 |
| Push-Button Switch Does<br>Not Turn Green     | -Check the Joystick cable connection.<br>-Unplug and replug the power and USB connections.<br>-Press and release the push-button switch a couple of times.                                                    |
| Push-Button Switch<br>Flashing Green          | -Make sure the stage connected to the respective axis is not<br>at the end of its travel limit. Rotate the knob in either direction<br>to move the stage.                                                     |
|                                               | <b>Note:</b> Do not use the software to move the stage when the push-button switch flashes green.                                                                                                    |
|                                               | -Check the cable connection from the stage to the Controller<br>Box.                                                                                                    |
| X/Y/Z Value Flashing Red                      | - Check if the stage connected to the respective axis has<br>traveled beyond the configured limit (Min/Max value) on the<br>slider. To move the stage back to its position:                                   |
| - 2<br>- Go Stop Set Zero                     | -Rotate the knob of the respective stage in either direction to move the stage to its zero position.                                                                                                    |
| - Slider Step Size 0.01 [mm]  • Coarse • Fine | -Click Set Zero on the MCM3000 Control window.                                                                                                    |
|                                               | <b>Note:</b> Do not use the software to move the stage<br>when the X/Y/Z value is flashing red. The software<br>cannot move the stage to its zero position if it has<br>traveled beyond the configured limit. |
|                                               | 1                                                                                                    |

# Chapter 7 Specifications

## 7.1. Controller Specifications

| Specification                  | Value                                                   |                      |                |  |
|--------------------------------|---------------------------------------------------------|----------------------|----------------|--|
| ltem #                         | MCM3001 MCM3002 MCM3003                                 |                      |                |  |
| Motor Output                   |                                                         |                      |                |  |
| Motor Drive Voltage            |                                                         | 24 V                 |                |  |
| Motor Drive Current            |                                                         | 7.0 A (Peak)         |                |  |
| Motor Drive Current            |                                                         | 3.0 A (RMS)          |                |  |
| Motor Drive Type               | 1                                                       | 2-Bit PWM Contro     | ol             |  |
| Control Algorithm              | Ope                                                     | en-Loop Microstep    | ping           |  |
| Stenning                       | 64 Microsteps                                           | 128 Microsteps       | 128 Microsteps |  |
|                                | per Full Step                                           | per Full Step        | per Full Step  |  |
| Encoder Resolution             | 0.212 μm                                                | 0.5 µm               | N/A            |  |
| Total Steps per Revolution     | 12800                                                   | 25600                | 25600          |  |
| Maximum Stepping Velocity      | 4577 steps/s                                            | 793 steps/s          | 793 steps/s    |  |
| Position Feedback              | Quadratu                                                | re Encoder (QEP)     | Input: 5 V     |  |
| Encoder Feedback Bandwidth     | 16 MHz                                                  |                      |                |  |
| Position Counter               |                                                         | 32-Bit               |                |  |
| Operating Modes                | Position and Velocity                                   |                      |                |  |
| Velocity Profile Trapezoid     |                                                         |                      |                |  |
| Mote                           | or Drive Connec                                         | tor                  |                |  |
| Mechanical Specifications      | 15 Position D-Type, Micro-D Plug, Male Pin<br>Connector |                      | lug, Male Pin  |  |
| Motor Drive Outputs            | 200                                                     |                      |                |  |
| Quadrature Encoder (QEP) Input | Single Ended                                            |                      |                |  |
| Limit Switch Inputs            | Forward, Reverse, Index                                 |                      |                |  |
| Encoder Supply                 | 5 V                                                     |                      |                |  |
| Input                          | Power Requirem                                          | ents                 |                |  |
| Voltage                        | 24 VDC                                                  |                      |                |  |
| Current                        | 3.75 A (Peak)                                           |                      |                |  |
|                                | General                                                 |                      |                |  |
| Computer Connection            | USB 2.0                                                 |                      |                |  |
|                                | 97.3 mm x 50.8 mm x 73.6 mm                             |                      |                |  |
| Housing Dimensions             | (3                                                      | 3.82" x 2.00" x 2.90 | )")            |  |

## 7.2. Compatible Motor Specifications

| Specification             | Value                    |
|---------------------------|--------------------------|
| Motor Type                | 2-Phase Bi-Polar Stepper |
| Rated Phase Current       | Up to 7 A Peak           |
| Step Angle Range          | 1.8° to 20°              |
| Motor Drive Mode          | Current                  |
| Coil Resistance (Nominal) | 5 to 20 Ω                |
| Coil Inductance (Nominal) | 2 to 5.5 mH              |
| Position Control          | Open or Closed loop      |

# Chapter 8 Mechanical Drawing

![](_page_28_Figure_3.jpeg)

Figure 8–1 3-Axis Knob Box

![](_page_29_Figure_2.jpeg)

Figure 8–2 Controller Box

![](_page_29_Picture_4.jpeg)

![](_page_29_Picture_5.jpeg)

| Pin | Description            | Pin | Description            |
|-----|------------------------|-----|------------------------|
| 1   | Stepper Motor Phase A+ | 9   | Stepper Motor Phase B+ |
| 2   | Stepper Motor Phase A- | 10  | Stepper Motor Phase B- |
| 3   | Not Used               | 11  | Not Used               |
| 4   | Not Used               | 12  | Ground                 |
| 5   | 5 V                    | 13  | 5 V                    |
| 6   | Ground                 | 14  | LL                     |
| 7   | UL                     | 15  | Encoder Phase A+       |
| 8   | Encoder Phase B+       | -   | -                      |

Figure 8–3 MCM3001 Pin Diagram

Adapter Cable Connector for Controller I/O Micro-D 15 Pin Female

![](_page_30_Figure_3.jpeg)

| Pin | Description            |  |
|-----|------------------------|--|
| 1   | Stepper Motor Phase A+ |  |
| 2   | Stepper Motor Phase A- |  |
| 3   | Not Used               |  |
| 4   | Not Used               |  |
| 5   | 5 V                    |  |
| 6   | Ground                 |  |
| 7   | UL                     |  |
| 8   | Encoder Phase B+       |  |
| 9   | Stepper Motor Phase B+ |  |
| 10  | Stepper Motor Phase B- |  |
| 11  | Not Used               |  |
| 12  | Ground                 |  |
| 13  | 5 V                    |  |
| 14  | Ш                      |  |
| 15  | Encoder Phase A+       |  |

Adapter Cable Connector for Motor Drive D-Sub 15 Pin Male

![](_page_30_Figure_6.jpeg)

| Pin  | Description            |  |
|------|------------------------|--|
| 1–6  | Not Used               |  |
| 7    | Stepper Motor Phase A+ |  |
| 8    | Stepper Motor Phase B+ |  |
| 9–13 | Not Used               |  |
| 14   | Stepper Motor Phase A- |  |
| 15   | Stepper Motor Phase B- |  |

Adapter Cable Connector for Encoder Drive D-Sub 15 Pin Female

![](_page_30_Picture_9.jpeg)

![](_page_30_Figure_10.jpeg)

| Pin | Description      | Pin | Description      |
|-----|------------------|-----|------------------|
| 1   | Not Used         | 9   | Ground           |
| 2   | Ground           | 10  | ш                |
| 3   | Not Used         | 11  | UL               |
| 4   | Not Used         | 12  | Not Used         |
| 5   | Encoder Phase B- | 13  | Encoder Phase B+ |
| 6   | Encoder Phase A- | 14  | Encoder Phase A+ |
| 7   | 5 V              | 15  | Not Used         |
| 8   | 5 V              | -   | -                |

#### Figure 8–4 MCM3002 Pin Diagram

Adapter Cable Connector for Controller I/O Micro-D 15 Pin Female

![](_page_31_Figure_3.jpeg)

| Pin | Description            |  |  |
|-----|------------------------|--|--|
| 1   | Stepper Motor Phase A+ |  |  |
| 2   | Stepper Motor Phase A- |  |  |
| 3   | Not Used               |  |  |
| 4   | Not Used               |  |  |
| 5   | 5 V                    |  |  |
| 6   | Ground                 |  |  |
| 7   | UL                     |  |  |
| 8   | Encoder Phase B+       |  |  |
| 9   | Stepper Motor Phase B+ |  |  |
| 10  | Stepper Motor Phase B- |  |  |
| 11  | Not Used               |  |  |
| 12  | Not Used               |  |  |
| 13  | 5 V                    |  |  |
| 14  | Ш                      |  |  |
| 15  | Encoder Phase A+       |  |  |

![](_page_31_Figure_5.jpeg)

| Pin  | Description                           |  |  |
|------|---------------------------------------|--|--|
| 1    | Ground                                |  |  |
| 2    | Counter-Clockwise Limit Switch Output |  |  |
| 3    | Clockwise Limit Switch Output         |  |  |
| 4    | Stepper Motor Phase B-                |  |  |
| 5    | Stepper Motor Phase B+                |  |  |
| 6    | Stepper Motor Phase A-                |  |  |
| 7    | Stepper Motor Phase A+                |  |  |
| 8–14 | Not Used                              |  |  |
| 15   | Not Used                              |  |  |

![](_page_31_Figure_7.jpeg)

![](_page_31_Picture_8.jpeg)

Figure 8–5 MCM3003 Pin Diagram

## Chapter 9 Regulatory

As required by the WEEE (Waste Electrical and Electronic Equipment Directive) of the European Community and the corresponding national laws, Thorlabs offers all end users in the EC the possibility to return "end of life" units without incurring disposal charges.

This offer is valid for Thorlabs electrical and electronic equipment:

- Sold after August 13, 2005
- Marked correspondingly with the crossed out "wheelie bin" logo (see right)
- Sold to a company or institute within the EC
- Currently owned by a company or institute within the EC
- Still complete, not disassembled and not contaminated

![](_page_32_Picture_10.jpeg)

![](_page_32_Picture_11.jpeg)

As the WEEE directive applies to self-contained operational electrical and electronic products, this end of life take back service does not refer to other Thorlabs products, such as:

- Pure OEM products, that means assemblies to be built into a unit by the user (e. g. OEM laser driver cards)
- Components
- Mechanics and optics
- Left over parts of units disassembled by the user (PCB's, housings etc.).

If you wish to return a Thorlabs unit for waste recovery, please contact Thorlabs or your nearest dealer for further information.

#### Waste Treatment is Your Own Responsibility

If you do not return an "end of life" unit to Thorlabs, you must hand it to a company specialized in waste recovery. Do not dispose of the unit in a litter bin or at a public waste disposal site.

### Ecological Background

It is well known that WEEE pollutes the environment by releasing toxic products during decomposition. The aim of the European RoHS directive is to reduce the content of toxic substances in electronic products in the future.

The intent of the WEEE directive is to enforce the recycling of WEEE. A controlled recycling of end of life products will thereby avoid negative impacts on the environment.

# Chapter 10 Thorlabs Worldwide Contacts

For technical support or sales inquiries, please visit us at www.thorlabs.com/contact for our most up-to-date contact information.

![](_page_33_Figure_4.jpeg)

#### USA, Canada, and South America

Thorlabs, Inc. sales@thorlabs.com techsupport@thorlabs.com

#### Europe

Thorlabs GmbH europe@thorlabs.com

#### France

Thorlabs SAS sales.fr@thorlabs.com

#### Japan

Thorlabs Japan, Inc. sales@thorlabs.jp

#### **UK and Ireland**

Thorlabs Ltd. sales.uk@thorlabs.com techsupport.uk@thorlabs.com

#### Scandinavia

Thorlabs Sweden AB scandinavia@thorlabs.com

#### Brazil

Thorlabs Vendas de Fotônicos Ltda. brasil@thorlabs.com

#### China

Thorlabs China chinasales@thorlabs.com

| <br> |
|------|
|      |
|      |
|      |
|      |
|      |
|      |
|      |
|      |
|      |
|      |
|      |
|      |

![](_page_35_Picture_0.jpeg)